# Guía A3 – Creación de volúmenes zvol en FreeNAS

# **Contenido:**

| GUÍA A3 – CREACIÓN DE VOLÚMENES ZVOL EN FREENAS |   |
|-------------------------------------------------|---|
|                                                 | 1 |
| CONSIDERACIONES DE LA GUÍA.                     |   |
| a. Objetivo:                                    |   |
| b. Software necesario                           |   |
| I. ESCENARIO DE LA GUÍA                         | 2 |
| II. SOLUCIÓN AL ESCENARIO                       |   |
| Paso 1 – Identificar discos y particiones       |   |
| Paso 2 – Crear los volúmenes zvol               | 5 |
| ANEXOS                                          | 9 |
| A1 - Resumen de comandos para RAID              |   |
| A2 - ENLACES SUGERIDOS                          |   |

# Consideraciones de la guía.

# a. Objetivo:

El objetivo de esta guía es configurar dentro de FreeNAS 11.X, tres volúmenes tipo zvol utilizando el espacio disponible en un RAIDZ (o un RAID 1+0).

# **b.** Software necesario

Para esta práctica se utilizará el siguiente software.

- Un equipo o una MV con dos tarjetas de red con un lagg (de preferencia) ejecutando FreeNAS con 8 GB de memoria RAM
- Si es MV, definir si utilizará la red NAT o el modo bridge con una interfaz lopback o interfaz Ethernet.
- Conexión a Internet.
- Un RAIDZ o (RAID 1+0) formado por cuatro discos duros tipo iSCSI. (de preferencia), con al menos 130 GiB de espacio disponible
- VMware Workstaion Profesional (De preferencia) o Oracle VirtualBox en su versión más reciente, si no se cuenta con el equipo físico (No se necesita virtualización anidada aquí)

# I. Escenario de la guía.

La EMPRESAY ha contratado los servicios profesionales de vuestro equipo de trabajo para realizar las siguientes tareas:

- Diseñar el almacenamiento para una SAN formada por tres iniciadores.
- Cada iniciador manejará su disco virtual con su propio sistema de archivos.
- El disco virtual de cada iniciador será utilizado para almacenar los archivos de los usuarios finales por medio de una NAS con los protocolos SMB/CIFS y NFS
- El tercer iniciador podrá además de lo anterior, hacer respaldos en la nube (con servicio S3 de AWS)

Para realizar las tareas anteriores en la "EMPRESAY" se requieren las siguientes condiciones:

- Un equipo físico para el datastore ds01 con FreeNAS 11.X (o MV en VirtualBox) con 16GB de RAN
- Una red LAN de alta velocidad (1 GBps) para la SAN
- El equipo del ds01 posee una capacidad de almacenamiento mínimo de 36GB

Si está disponible un RAID o un disco duro, el asistente gráfico de FreeNAS puede crear dos tipos almacenamiento:

- **Zvol**, adecuado para una SAN
- Dataset, adecuado para una NAS

Para cada iniciador se ha considerado crear un volumen tipo zvol de  $\pm 8$  GiB; en donde el primer volumen (miZvol01), corresponderá para el iniciador de Windows 2016, el segundo volumen (miZvol02), será utilizado por el segundo iniciador de Linux CentOS 7.X y el último volumen será para el segundo equipo FreeNAS que estará como servidor NAS.

En la siguiente figura se ilustra la distribución del almacenamiento del datastore ds01

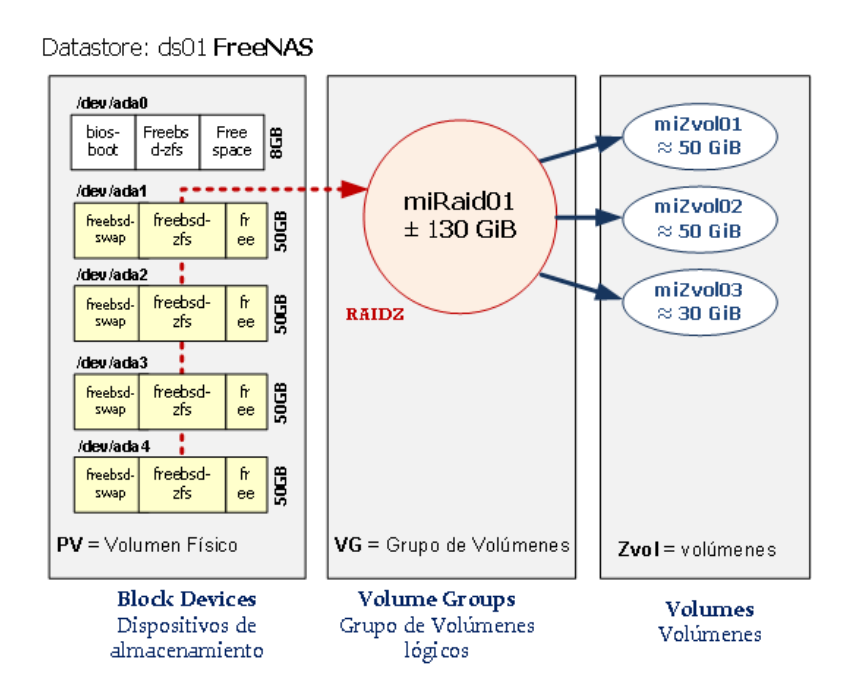

Figura 1. Distribución del almacenamiento en ds01 (fuente: elaboración propia)

# II. Solución al escenario.

## Paso 1 – Identificar discos y particiones

### 1.1 Listar los discos duros del sistema

#### root@ds01:~ # camcontrol devlist

scbus1 on ata1 bus 0: <NECVMWar VMware IDE CDR10 1.00> at scbus1 target 0 lun 0 (pass0,cd0) <> at scbus1 target -1 lun fffffff () scbus2 on mpt0 bus 0: <VMware, VMware Virtual S 1.0> at scbus2 target 0 lun 0 (pass1,da0) <VMware, VMware Virtual S 1.0> at scbus2 target 1 lun 0 (pass2, da1) <VMware, VMware Virtual S 1.0> at scbus2 target 2 lun 0 (pass3, da2) <VMware, VMware Virtual S 1.0> at scbus2 target 3 lun 0 (pass4, da3) <VMware, VMware Virtual S 1.0> at scbus2 target 4 lun 0 (pass5,**da4**) <VMware, VMware Virtual S 1.0> at scbus2 target 5 lun 0 (pass6, da5)

#### 1.2 Listar las particiones de los discos

root@ds01[~]# gpart show

| => | 40       | 41942960 ( | da0   | GPT (20G)                |
|----|----------|------------|-------|--------------------------|
|    | 40       | 1024       | 1     | freebsd-boot (512K)      |
|    | 1064     | 41910272   | 2     | freebsd-zfs (20G)        |
| 4  | 1911336  | 31664      |       | - free - (15M)           |
|    | 4.0      | 104055500  |       |                          |
| => | 40       | 10485/520  | dal   | GPT (50G)                |
|    | 40       | 88         |       | - free - (44K)           |
|    | 128      | 4194304    | 1     | freebsd-swap (2.0G)      |
|    | 4194432  | 100663128  | 2     | freebsd-zfs (48G)        |
| => | 40       | 104857520  | da2   | GPT (50G)                |
|    | 40       | 88         |       | - free - (44K)           |
|    | 128      | 4194304    | 1     | freebsd-swap (2 0G)      |
|    | 4194432  | 100663128  | 2     | freebsd-zfs (48G)        |
|    | 110 1100 | 10000120   | _     | 1100204 110 (100)        |
| => | 40       | 104857520  | da3   | GPT ( <mark>50G</mark> ) |
|    | 40       | 88         |       | - free - (44K)           |
|    | 128      | 4194304    | 1     | freebsd-swap (2.0G)      |
|    | 4194432  | 100663128  | 2     | freebsd-zfs (48G)        |
|    | 4.0      | 104057500  | 1 . 4 |                          |
| => | 40       | 10485/520  | da4   | GPT (50G)                |
|    | 40       | 88         |       | - iree - (44K)           |
|    | 128      | 4194304    | 1     | freebsd-swap (2.0G)      |
|    | 4194432  | 100663128  | 2     | freebsd-zfs (48G)        |

#### Nota: Cada disco posee dos particiones

1.3 Listar particiones utilizadas para SWAP

root@ds01:~ # swapinfo

| Device           | 1K-bloc | cks   | Used | Ava   | il | Capacity |    |
|------------------|---------|-------|------|-------|----|----------|----|
| /dev/mirror/swap | p0.eli  | 20971 | 52   | 0     | 20 | 97152    | 0% |
| /dev/mirror/swap | pl.eli  | 20971 | 52   | 0     | 20 | 97152    | 0% |
| Total            | 41943   | 304   | 0    | 41943 | 04 | 0%       |    |

#### 1.4 Listar la ruta de las particiones de los discos

### root@ds01[~]# ls -l /dev/da\*

| crw-r | 1 | root | operator | 0x66 | Apr | 7 | 17:25 | /dev/da0   |
|-------|---|------|----------|------|-----|---|-------|------------|
| crw-r | 1 | root | operator | 0x6c | Apr | 7 | 17:25 | /dev/da0p1 |
| crw-r | 1 | root | operator | 0x6d | Apr | 7 | 17:25 | /dev/da0p2 |
| crw-r | 1 | root | operator | 0x67 | Apr | 7 | 18:37 | /dev/da1   |
| crw-r | 1 | root | operator | 0x6e | Apr | 7 | 18:37 | /dev/da1p1 |
| crw-r | 1 | root | operator | 0x7a | Apr | 7 | 18:37 | /dev/da1p2 |
| crw-r | 1 | root | operator | 0x68 | Apr | 7 | 18:37 | /dev/da2   |
| crw-r | 1 | root | operator | 0x70 | Apr | 7 | 18:37 | /dev/da2p1 |
| crw-r | 1 | root | operator | 0x7f | Apr | 7 | 18:37 | /dev/da2p2 |
| crw-r | 1 | root | operator | 0x69 | Apr | 7 | 18:37 | /dev/da3   |
| crw-r | 1 | root | operator | 0x6f | Apr | 7 | 18:37 | /dev/da3p1 |
| crw-r | 1 | root | operator | 0x72 | Apr | 7 | 18:37 | /dev/da3p2 |
| crw-r | 1 | root | operator | 0x6a | Apr | 7 | 18:37 | /dev/da4   |
| crw-r | 1 | root | operator | 0x75 | Apr | 7 | 18:37 | /dev/da4p1 |
| crw-r | 1 | root | operator | 0x7b | Apr | 7 | 18:37 | /dev/da4p2 |
| crw-r | 1 | root | operator | 0x6b | Apr | 7 | 17:25 | /dev/da5   |

#### 1.5 Listar los volúmenes disponibles

root@ds01:~ # zpool list

| NAME         | SIZE  | ALLOC | FREE  | EXPANDSZ | FRAG | CAP | DEDUP | HEALTH | ALTROOT |
|--------------|-------|-------|-------|----------|------|-----|-------|--------|---------|
| freenas-boot | 19.5G | 758M  | 18.8G | _        | _    | 4%  | 1.00x | ONLINE | -       |
| miRaid01     | 191G  | 1.74M | 191G  | _        | 0%   | 0 응 | 1.00x | ONLINE | /mnt    |

### 1.6 Verificar las unidades físicas que componen los volúmenes (pool)

root@ds01[~] # zpool status -v

### pool: freenas-boot

state: ONLINE
 scan: none requested
config:

| NAME         | STATE  | READ | WRITE | CKSUM |
|--------------|--------|------|-------|-------|
| freenas-boot | ONLINE | 0    | 0     | 0     |
| da0p2        | ONLINE | 0    | 0     | 0     |

errors: No known data errors

#### pool: miRaid01

#### state: ONLINE

scan: none requested
config:

| NAME                                       | STATE  | READ | WRITE | CKSUM |
|--------------------------------------------|--------|------|-------|-------|
| miRaid01                                   | ONLINE | 0    | 0     | 0     |
| raidz1-0                                   | ONLINE | 0    | 0     | 0     |
| gptid/6d11c3f7-5996-11e9-8973-005056000a01 | ONLINE | 0    | 0     | 0     |
| gptid/6dbda348-5996-11e9-8973-005056000a01 | ONLINE | 0    | 0     | 0     |
| gptid/6e7ccf5d-5996-11e9-8973-005056000a01 | ONLINE | 0    | 0     | 0     |
| gptid/6f3daeca-5996-11e9-8973-005056000a01 | ONLINE | 0    | 0     | 0     |

errors: No known data errors

La siguiente información corresponde a un RAID tipo Mirroe (RAID1+0), en dónde mirror-0 y mirro-1 forman el Espejo y los discos dentro de cada mirror forman el RAID 1

0 0

0

0

0 0 0 0 0 0 0 0 0 0 0 0

0

0

0

0 0

0

0

root@ds01:~ # zpool status -v pool: freenas-boot state: **ONLINE** scan: none requested config: NAME STATE READ WRITE CKSUM reenas-boot ONLINE 0 0 0 ada0p2 ONLINE 0 0 0 freenas-boot ONLINE errors: No known data errors pool: miRaid01 state: **ONLINE** scan: none requested config: NAME STATE READ WRITE CKSUM ONLINE miRaid01 ONLINE mirror-0 gptid/e7c1fdd1-9a97-11e7-9646-080027c38c12 ONLINE gptid/e9742474-9a97-11e7-9646-080027c38c12 ONLINE mirror-1 ONLINE gptid/eb0a2336-9a97-11e7-9646-080027c38c12 ONLINE gptid/eca761df-9a97-11e7-9646-080027c38c12 ONLINE

errors: No known data errors

### Paso 2 – Crear los volúmenes zvol

2.1 Ingresar a la herramienta Weg de FreeNAS

2.2 Dar clic en menú "Almacenamiento"

### 2.3 Seleccionar el Volumen

| Volúmenes Ta         | reas periodicas de    | instantaneas Tar        | eas de replicación | n Resilver Priorit        | y Scrubs          | Snapshots VMwa | re-Snapshot |
|----------------------|-----------------------|-------------------------|--------------------|---------------------------|-------------------|----------------|-------------|
| Volume Manager       | / Import Disk         | Importar un Volum       | en Ver Discos      |                           |                   |                |             |
|                      |                       |                         |                    |                           |                   |                |             |
| Nombre               | Usado                 | Disponible              | Compression        | Compression<br>Ratio      | Estado            | Readonly       | Comments    |
| Nombre<br>🔺 miRaid01 | Usado<br>2.1 MiB (0%) | Disponible<br>191.0 GiB | Compression        | Compression<br>Ratio<br>- | Estado<br>HEALTHY | Readonly       | Comments    |

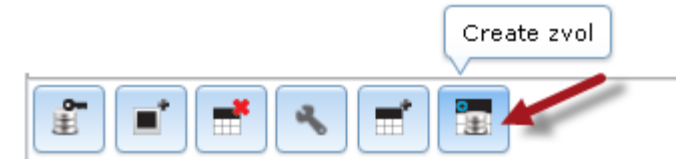

### 2.5 Dar clic en botón "Avanzado"

### 2.6 Ingrese los siguientes datos:

- Nombre del zvol: miZvol01
- Descripción: primer zvol
- Tamaño: 50 GiB
- Tamaño del bloque: 16K

| С | reate zvol              | 8                                                                                                    |
|---|-------------------------|----------------------------------------------------------------------------------------------------|
|   | Create zvol on miRaid01 |                                                                                                    |
|   | zvol name:              | miZvol01                                                                                                    |
|   | Comments:               | primer zvol                                                                                                    |
|   | Size for this zvol:     | 50 GiB                                                                                                    |
|   | Force size:             |                                                                                                    |
|   | Sync:                   | Heredar (standard)                                                                                                    |
|   | Nivel de compresion:    | Heredar (Iz4)                                                                                                    |
|   | ZFS Deduplication:      | Enabling dedup can drastically reduce performance and<br>affect the ability to access data. Compression usually<br>offers similar space savings with much lower<br>performance impact and overhead. |
|   |                         | Heredar (off) 💌                                                                                                    |
|   | Sparse volume:          |                                                                                                    |
|   | Block size:             | 16K <b>v</b>                                                                                                    |
|   | Add zvol Cancelar Mo    | odo Básico                                                                                                    |

### 2.7 Dar clic en botón "Add zvol"

2.8 Verificar que aparezca el mensaje "Zvol successfully edited."

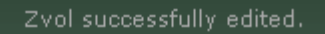

### 2.9 Verificar que el zvol aparece creado

| Volúmenes Tar                                          | eas periodicas de | instantaneas Tar | eas de replicació | n Resilver Priori    | ty Scrubs | Snapshots VMwa | are-Snapshot |
|--------------------------------------------------------|-------------------|------------------|-------------------|----------------------|-----------|----------------|--------------|
| Volume Manager     Import Disk     Importar un Volumen |                   |                  |                   |                      |           |                |              |
| Nombre                                                 | Usado             | Disponible       | Compression       | Compression<br>Ratio | Estado    | Readonly       | Comments     |
| 🔺 miRaid01                                             | 2.1 MiB (0%)      | 191.0 GiB        | -                 | -                    | HEALTHY   |                |              |
| ⊿ miRaid01                                             | 50.8 GiB (37%)    | 83.7 GiB         | lz4               | 1.00×                | -         | inherit (off)  |              |
| miZvol01                                               | 50.8 GiB (37%)    | 134.4 GiB        | inherit (lz4)     | 1.00×                | -         | inherit (off)  | primer zvol  |

### 2.10 Verificar en la consola la creación del volumen zvol01

| root@ds01:~ # <b>zfs list</b>     |       |       |       |               |
|-----------------------------------|-------|-------|-------|---------------|
| NAME                              | USED  | AVAIL | REFER | MOUNTPOINT    |
| freenas-boot                      | 758M  | 18.2G | 64K   | none          |
| freenas-boot/ROOT                 | 757M  | 18.2G | 29K   | none          |
| freenas-boot/ROOT/Initial-Install | 1K    | 18.2G | 755M  | legacy        |
| freenas-boot/ROOT/default         | 757M  | 18.2G | 755M  | legacy        |
| miRaid01                          | 133G  | 1012M | 128K  | /mnt/miRaid01 |
| miRaid01/miZvol01                 | 50.8G | 51.8G | 81.4K | -             |

### 2.11 Crear los dos restantes volúmenes.

Ingrese los siguientes datos para el segundo volumen:

- Nombre del zvol: miZvol02
- Descripción: segundo zvol
- Tamaño: 50 GiB
- Tamaño del bloque: 16K

Ingrese los siguientes datos para el tercer volumen:

- Nombre del zvol: miZvol03
- Descripción: tercer zvol 4k
- Tamaño: 8 GiB
- Tamaño del bloque: 4096

| Create zvol 🛛                                                                                                    | Create zvol 🛛 🕅                                                                                                    |
|----------------------------------------------------------------------------------------------------|----------------------------------------------------------------------------------------------------|
| Create zvol on miRaid01                                                                                                    | Create zvol on miRaid01                                                                                                    |
| zvol name: miZvol02                                                                                                    | zvol name: miZvol03                                                                                                    |
| Comments: segundo zvol                                                                                                    | Comments: tercer zvol                                                                                                    |
| Size for this zvol: 50 GiB                                                                                                    | Size for this zvol: 30 GiB                                                                                                    |
| Force size:                                                                                                    | Force size:                                                                                                    |
| Sync: Heredar (standard)                                                                                                    | Sync: Heredar (standard)                                                                                                    |
| Nivel de compresion: Heredar (lz4)                                                                                                    | Nivel de compresion: Heredar (Iz4)                                                                                                    |
| ZFS Deduplication:<br>Enabling dedup can drastically reduce performance and<br>affect the ability to access data. Compression usually<br>offers similar space savings with much lower<br>performance impact and overhead.<br>Heredar (off) | ZFS Deduplication:<br>Enabling dedup can drastically reduce performance and<br>affect the ability to access data. Compression usually<br>offers similar space savings with much lower<br>performance impact and overhead.<br>Heredar (off) |
| Sparse volume:                                                                                                    | Sparse volume:                                                                                                    |
| Block size: 16K 💌 🕖                                                                                                    | Block size:                                                                                                    |
| Add zvol Cancelar Modo Básico                                                                                                    | Add zvol Cancelar Modo Básico                                                                                                    |

## 2.12 Verificar que se hayan creado todos los volúmenes zvol

| Volúmenes Tar  | eas periodicas de i | nstantaneas Tar   | eas de replicació | n Resilver Priori    | ty Scrubs Si | napshots VMwar     | e-Snapshot  |
|----------------|---------------------|-------------------|-------------------|----------------------|--------------|--------------------|-------------|
| ¥olume Manager | Import Disk         | Importar un ¥olum | en Ver Discos     |                      |              |                    |             |
| Nombre         | Usado               | Disponible        | Compression       | Compression<br>Ratio | Estado       | Readonly           | Comments    |
| ⊿ miRaid01     | 2.8 MiB (0%)        | 191.0 GiB         | -                 | -                    | HEALTHY      |                    |             |
| 🔺 miRaid01     | 133.4 GiB (99%)     | 1012.0 MiB        | lz4               | 1.00×                | -            | inherit (off)      |             |
| miZvol01       | 50.8 GiB (98%)      | 51.8 GiB          | inherit (lz4)     | 1.00×                | -            | inherit (off)      | primer zvol |
| miZvol02       | 50.8 GiB (98%)      | 51.8 GiB          | inherit (lz4)     | 1.00×                | -            | inherit (off)      | segundo zvo |
|                |                     |                   | 1.1. 1.0.0        | 1.00.                |              | tell suite ( - 60) | toroor qual |

### root@ds01:~ # zfs list

| NAME                              | USED  | AVAIL | REFER | MOUNTPOINT    |
|-----------------------------------|-------|-------|-------|---------------|
| freenas-boot                      | 758M  | 18.2G | 64K   | none          |
| freenas-boot/ROOT                 | 757M  | 18.2G | 29K   | none          |
| freenas-boot/ROOT/Initial-Install | 1K    | 18.2G | 755M  | legacy        |
| freenas-boot/ROOT/default         | 757M  | 18.2G | 755M  | legacy        |
| miRaid01                          | 133G  | 1012M | 128K  | /mnt/miRaid01 |
| miRaid01/miZvol01                 | 50.8G | 51.8G | 81.4K | -             |
| miRaid01/miZvol02                 | 50.8G | 51.8G | 81.4K | -             |
| miRaid01/miZvol03                 | 31.9G | 32.9G | 81.4K | -             |

# Anexos

### A1 - Resumen de comandos para RAID

Ver discos duros, IDE (ad), SATA (ad), ISCI (da), SAS (da)
[root@datastore1] ~# dmesg | grep -i --color SATA
[root@datastore1] ~# dmesg | grep -i transfers
root@ds01:~ # camcontrol devlist
Ver la información de un disco específico, por ejemplo, soporte para smartdrive
[root@datastore1] ~# smartctl -i /dev/ada0

[root@datastore1] ~# camcontrol identify ada0 | more [root@datastore1] ~# diskinfo -v ada0

Ver temperatura en los discos [root@datastore1] ~# smartctl -d ata -A /dev/ad0 | grep -i temperature

Ver particiones por disco duro Ver por número de partición [root@datastore1] ~# gpart show

Ver por número etiqueta de partición
[root@datastore1] ~# gpart show -p

Ver por número RAW de la partición
[root@datastore1] ~# gpart show -r

### Ver estado del RAID Z

[root@datastore1] ~# zpool list

[root@datastore1] ~# zpool status

[root@datastore1] ~# zpool status miRaid01

[root@datastore1] ~# zpool get all miRaid01

Para limpiar el estado [root@datastore1] ~# zpool clear miRaid01

Ver historial de acciones en el pool [root@datastore1] ~# zpool history –il

Crear espejo [root@datastore1] ~# zpool create tank mirror c4t5d0 c4t6d0

zpool add tank mirror c4t7d0 c4t8d0

# A2 - Enlaces sugeridos

Estado del RAID (zpool) https://www.freebsd.org/cgi/man.cgi?zpool%288%29

### Administración de los pool

https://www.freebsd.org/doc/handbook/zfs-zpool.html

### Comandos para reemplazo de disco

https://www.elotrolado.net/wiki/Aprovecha\_tus\_discos\_duros\_viejos\_con\_FreeNAS\_y\_ZFS\_para\_montar\_una\_NAS\_casera

https://serverfault.com/questions/586847/need-to-replace-disk-in-zpool-confused